## B4S3-1

## 1) Acesso à VPN:

- Para acessar a VPN, baixe e instale o client acessando a página <u>https://vpn.desafio.ccna.com.br:943</u>
- Depois, estabeleça a conexão configurando o client para o mesmo endereço (sem https):

| OpenVPN - Connect              |          | $\times$ |
|--------------------------------|----------|----------|
| Enter the hostname of the serv | ver:     |          |
| vpn.desafio.ccna.com.br:943    | 1        |          |
|                                | Continue | Cancel   |

• O login e senha para acesso é a resposta da <u>pergunta localizada no país onde Alan Mathison</u> <u>Turing - o pai da computação moderna – nasceu</u>.

## 2) Topologia

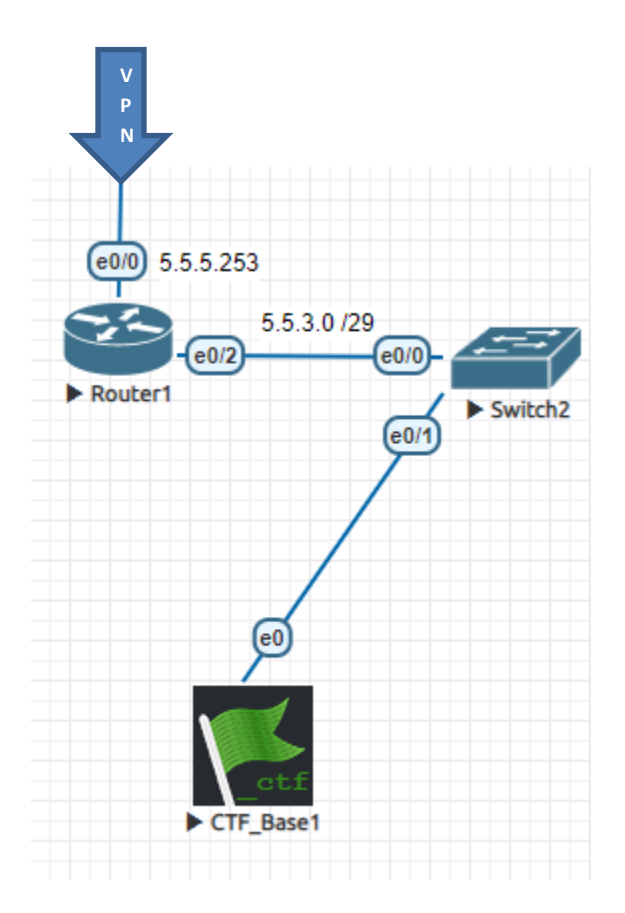

Esta é a topologia desde a VPN até a base que deve ser capturada. Existe apenas um roteador entre você e a base. No momento, o acesso está interrompido. Acesse o roteador via telnet (L: ccna / s: {A senha para acesso aos routers das Bases está na ALEMANHA}), descubra o problema e corrija-o. Teste o acesso à base e, em funcionando após a correção, aponte seu navegador para o endereço IP da base (5.5.3.2) e registre seu nome no formulário:

| 6 5.5.3.2        | × 📑      |  |
|------------------|----------|--|
| Nome da Equipe:  |          |  |
| seu nome aqui!!! | × Enviar |  |